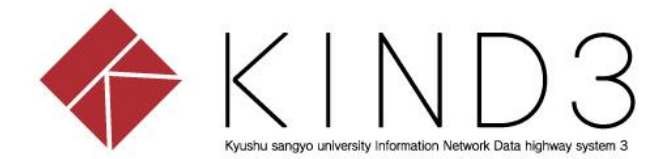

## 利用者マニュアル

## SSL-VPN編

## (ios)

第2版

<u>本書について</u>

本書はForitClientのインストールおよびSSL-VPN接続手順を示します。 項番1,2は初回のみの設定です。2回目以降のSSL-VPN接続は項番3から操作してください。

動作環境

■ ios 9 以上

## <u>目次</u>

- FortiClientインストール (初回のみ)
  SSL-VPN接続の設定 (")
- 3. SSL-VPN接続
- 4. SSL-VPN接続の切断

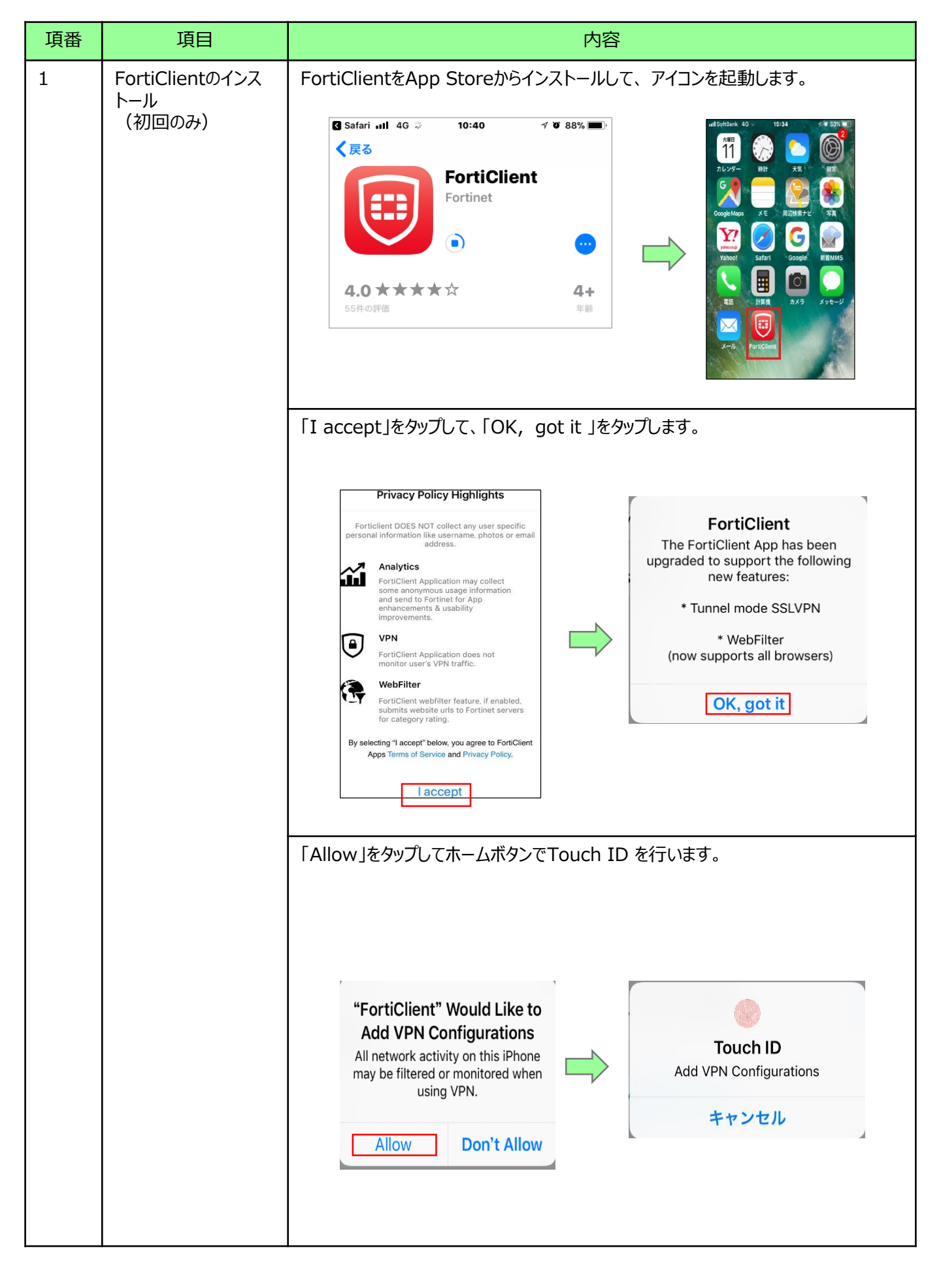

| 項番 | 項目                              | 内容                                                                                                    |
|----|---------------------------------|----------------------------------------------------------------------------------------------------|
| 2  | FortiClientの接続の<br>設定<br>(初回のみ) | 「Connection」をタップして、「Add Configuration」をタップします。<br>「Wame": KSU-SSLVPN、"Host": sslvpn.kyusan-u.ac.jp、<br>"Port": 10443を入力して、右上の「Save」をタップして、左上の「 <vpn」をタップ<br>します。</vpn」をタップ<br> |
| 3  | SSL-VPN接続                       | 「VPN」のトグルスイッチをタップし、ID、パスワードを入力して「OK」をタップします。      Statusが「Connected」になっていれば接続済みです。      「WF #11 **********************************                                             |

| 項番 | 項目               | 内容                                                   |
|----|------------------|------------------------------------------------------|
| 4  | SSL-VPN接続の切<br>断 | 利用を終了するときは、SSL-VPN接続を切断します。<br>「VPN」のトグルスイッチをオフにします。 |